## G Suite – istruzioni per il primo accesso

## Primo accesso da dispositivo mobile

Per **fare il primo accesso da smartphone o tablet** invece devi fare in modo abbastanza diverso. Il percorso o le diciture cambiano leggermente a seconda del telefono che hai.

Se hai un dispositivo Android, in linea di massima le operazioni da fare sono queste:

- entra nelle Impostazioni e cerca la voce Account, o una dicitura simile
- scegli Crea nuovo account, o Aggiungi account, o una dicitura simile
- compare una lista di tipi di account, scegli Google
- inserisci ora il nome utente (l'indirizzo email), quindi la password
- accetta i termini di servizio e tutte i permessi che ti verranno chiesti, anche dopo queste schermate
- inserisci due volte la tua nuova password
- aspetta un paio di minuti che il telefono sincronizzi i dati; se compaiono richieste di accettazione di permessi, accettale tutte